McGuinness Medicaid Service Bureau -Response Processing

Medicaid using Preschool and CPSE Portal

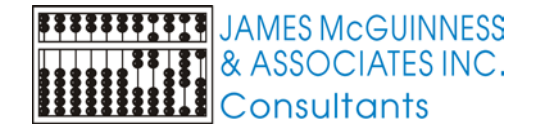

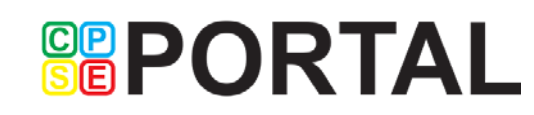

# Claiming Cycle

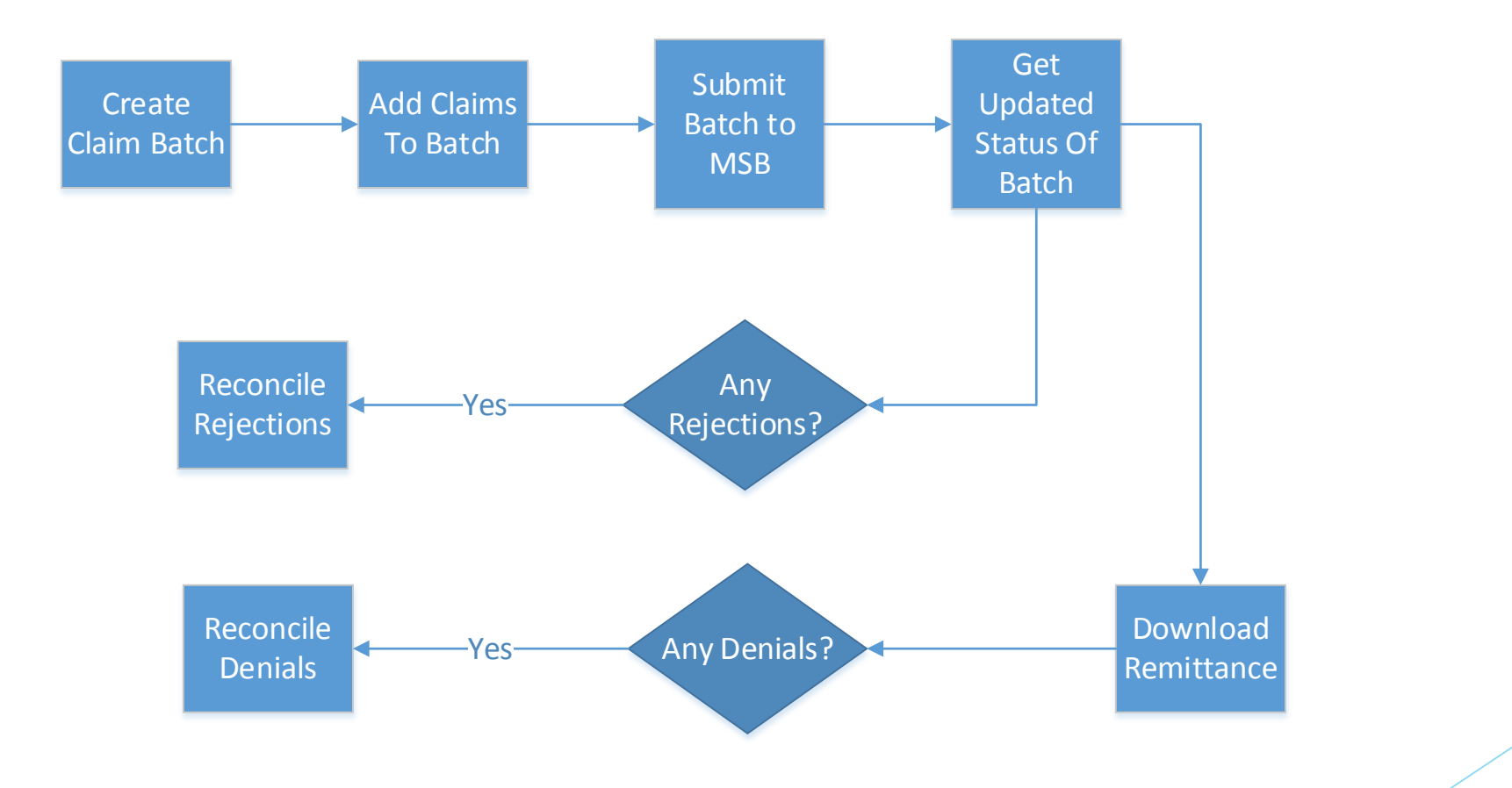

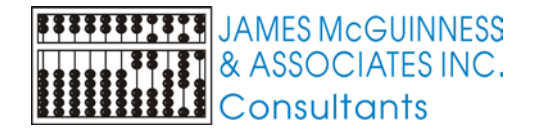

#### Medicaid Cycle Calendar

- Medicaid processes claim files in weekly "Cycles".
- Cycles go from Thursday through Wednesday.
- The cycle calendar can be viewed at <u>https://www.emedny.org/hipaa/news/PDFS/CYCLE\_CALENDAR.pdf</u>

| CYCLE | START DATE | END DATE  | CHECK DATE | CHECK RELEASE DATE |
|-------|------------|-----------|------------|--------------------|
| 2073  | 5/4/2017   | 5/10/2017 | 5/15/2017  | 5/31/2017          |
| 2074  | 5/11/2017  | 5/17/2017 | 5/22/2017  | 6/7/2017           |
| 2075  | 5/18/2017  | 5/24/2017 | 5/29/2017  | 6/14/2017          |
| 2076  | 5/25/2017  | 5/31/2017 | 6/5/2017   | 6/21/2017          |
| 2077  | 6/1/2017   | 6/7/2017  | 6/12/2017  | 6/28/2017          |
| 2078  | 6/8/2017   | 6/14/2017 | 6/19/2017  | 7/5/2017           |
| 2079  | 6/15/2017  | 6/21/2017 | 6/26/2017  | 7/12/2017          |

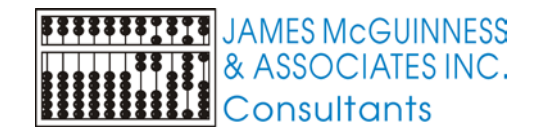

# Medicaid Cycle Calendar in Preschool

- > You can view the cycle calendar in Preschool
- Using the top menu, navigate to Medicaid->Cycle Calendar
- There is an additional column for "Remit Date" which is when the remittance will be released

|   |            |                              |          | Cost Rept   | nung              |                  | ·          |
|---|------------|------------------------------|----------|-------------|-------------------|------------------|------------|
|   |            |                              |          | CNYRIC      |                   |                  | - <b>F</b> |
|   |            |                              |          | Create Elig | gible List by Ses | sion             |            |
|   |            |                              | (        | Cycle Cale  | endar             |                  |            |
|   |            |                              | -        | -           |                   |                  |            |
| V | ledicaid C | y <mark>cle C</mark> alendar |          |             |                   | ×                | _          |
| - |            |                              |          |             |                   |                  |            |
|   |            |                              | eMe      | dNY Cycles  |                   |                  |            |
|   | Cycle      | Start                        | End      | Check Date  | Release Date      | Remit Date 🛛 : 🔺 |            |
|   | 2076       | 05/25/17                     | 05/31/17 | 06/05/17    | 06/21/17          | 06/19/17         |            |
|   | 2077       | 06/01/17                     | 06/07/17 | 06/12/17    | 06/28/17          | 06/26/17         |            |
|   | 2078       | 06/08/17                     | 06/14/17 | 06/19/17    | 07/05/17          | 07/03/17         |            |
|   | 2079       | 06/15/17                     | 06/21/17 | 06/26/17    | 07/12/17          | 07/10/17         |            |
|   | 2080       | 06/22/17                     | 06/28/17 | 07/03/17    | 07/19/17          | 07/17/17         |            |
|   | 2081       | 06/29/17                     | 07/05/17 | 07/10/17    | 07/26/17          | 07/24/17         |            |
|   | 2082       | 07/06/17                     | 07/12/17 | 07/17/17    | 08/02/17          | 07/31/17         |            |
|   | 2083       | 07/13/17                     | 07/19/17 | 07/24/17    | 08/09/17          | 08/07/17         |            |
|   | 2084       | 07/20/17                     | 07/26/17 | 07/31/17    | 08/16/17          | 08/14/17         |            |
|   | 2085       | 07/27/17                     | 08/02/17 | 08/07/17    | 08/23/17          | 08/21/17         |            |
|   | 2086       | 08/03/17                     | 08/09/17 | 08/14/17    | 08/30/17          | 08/28/17         |            |
|   | 2087       | 08/10/17                     | 08/16/17 | 08/21/17    | 09/06/17          | 09/04/17         |            |
|   | 2088       | 08/17/17                     | 08/23/17 | 08/28/17    | 09/13/17          | 09/11/17         |            |
| 1 | 2089       | 08/24/17                     | 08/30/17 | 09/04/17    | 09/20/17          | 09/18/17         |            |
| 1 | 2090       | 08/31/17                     | 09/06/17 | 09/11/17    | 09/27/17          | 09/25/17         |            |
| 1 | 2091       | 09/07/17                     | 09/13/17 | 09/18/17    | 10/04/17          | 10/02/17         |            |
| 1 | 2092       | 09/14/17                     | 09/20/17 | 09/25/17    | 10/11/17          | 10/09/17         |            |

Medicaid

Attendance List For Audit

Cost Reporting

Maintenance System View Window

Help

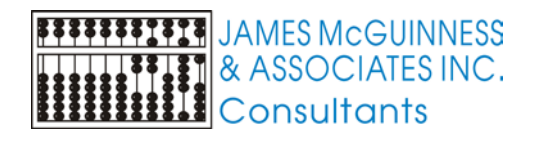

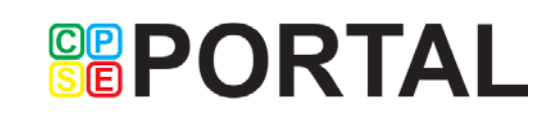

#### MSB "sweeps" to Medicaid

- Every 15 minutes we sweep our system and submit newly uploaded claims to Medicaid
- Every 15 minutes we check Medicaid for any new responses
- Typically Medicaid completes their file validation and pre-adjudication within 10 minutes
- This means that within 30-60 minutes you should be able to check for an updated status of your claims and whether they were accepted or rejected by Medicaid

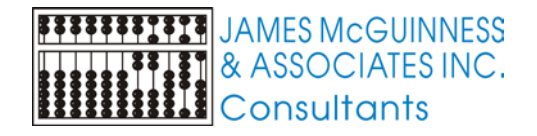

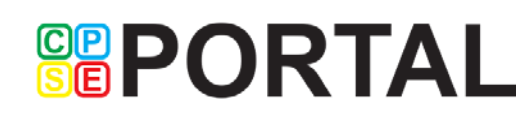

# Medicaid Claim Processing

- File Level Validation
  - ▶ Is this a valid, properly formatted HIPAA 837 file
- Pre-Adjudication done at the claim level
  - Are ICD Codes valid, Is the CIN in a proper format, etc.
  - Individual claims are either rejected or accepted for further processing
- Adjudication
  - Does child have coverage, providers approved, etc.
  - Individual claims are either paid or denied (or partially paid)
  - eMedNY can "Pend" a claim and re-try adjudication in a future cycle. Eventually these claims will either pay or deny

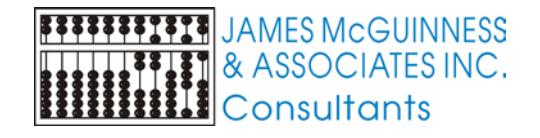

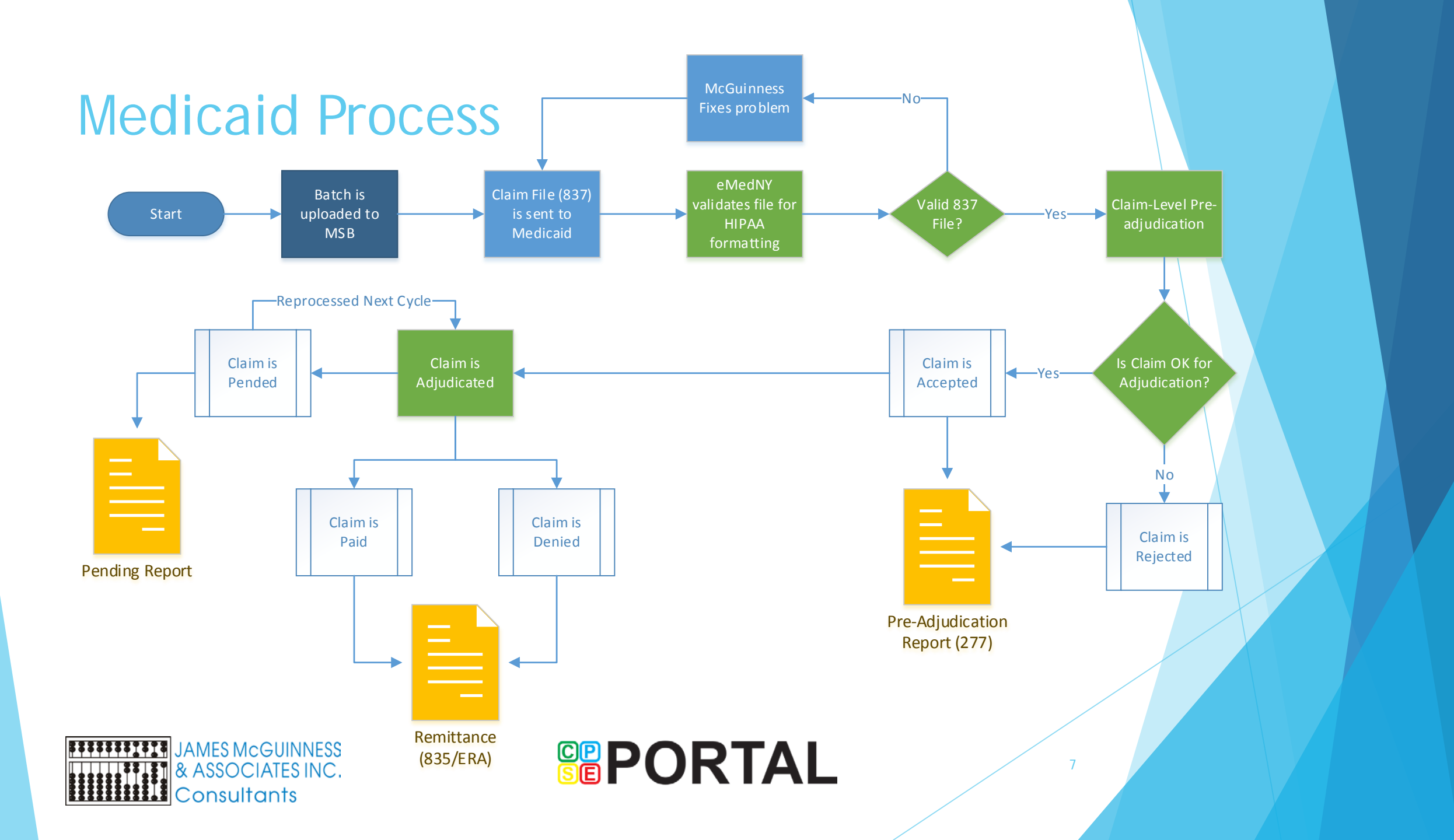

# Rejections vs. Denial

#### Rejections

- Prior to adjudication
- Problems are reported with
  - Category Code
  - Claim Status Code
  - Entity Code (optional)

#### Denials

- Result of the adjudication process
- Problems are reported with
  - Claim Adjustment Reason Group Code (typically CO)
  - Claim Adjustment Reason Code

8

Remark Code

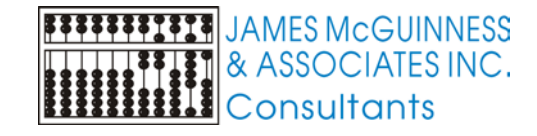

#### eMedNY error search

You can look up errors on eMedNY

#### Edit/Error Knowledge Base (EEKB) Search Tool

FIND EDIT INFORMATION by using the search tools and features below to obtain detail explainations about specific edits, such as potential causes and what to do to overcome the problem.

Google Custom Sea

Tools Ce

edNY HIPAA

Overview

What's New

834 FAQs

FAQs

Privacy and Security

POS/Card

Transaction Instructions

**Issues** Form

**Online Resources** 

Crosswalks Edit/Error Knowledge Base (EEKB)

Search Tool

Suddort

intacts

le to

REV

9

To search for the EEKB, You can search and filter results by the follow: (1)The 5-digit Edit Number; (2)Remit and Claim codes associated with the EEKB; and (3)Text contained in the main title/header of the EEKB. Press the printer icon to print your filtered displayed results.

#### SEARCH BY ANY METHOD BELOW

| SEARCH BY EMEDNY EDIT | 2SEARCH BY HIPAA CODES 🕢 🕢                                        | SEARCH BY TITLE TEXT @ |
|-----------------------|-------------------------------------------------------------------|------------------------|
| Edit #:               | Claim Adjustment<br>Reason Code: Healthcare Claim<br>Status Code: |                        |
| Go »                  | Remark Code: Entity Identifier Code:                              | Go »                   |
|                       |                                                                   |                        |

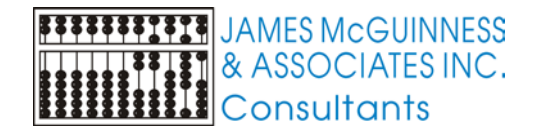

## MSB problem reporting

- When a claim is rejected or denied, we will supply you with the standard HIPAA codes from eMedNY
- However, we will also provide a descriptive error message as well as potential/suggested resolution

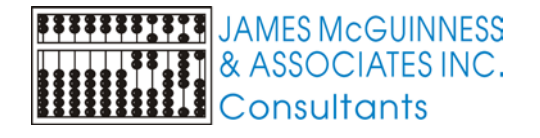

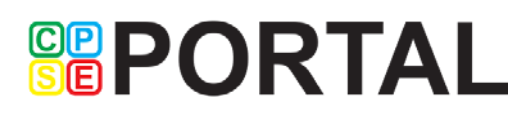

## Submitting Claim Batch

- Open the Medicaid Claim Batch Listing screen by using the menu and navigating to
  - Medicaid->Service Bureau Claiming->Claim Batch Listing
- Select the batch you wish to submit
- Click the button labeled "Submit Batch to MSB"

|   | /ledica | id Main     | tenance     | System    | View    | Window | Help                                          |
|---|---------|-------------|-------------|-----------|---------|--------|-----------------------------------------------|
|   | At      | tendance    | List For A  | udit      |         |        |                                               |
|   | Co      | st Report   | ing         |           |         | +      |                                               |
|   | CI      | IVRIC       |             |           |         | +      |                                               |
|   | Cr      | eate Eligik | ole List by | Session   |         |        | Stars                                         |
|   | Cy      | cle Calen   | dar         |           |         |        | <u>D</u> iacs                                 |
|   | De      | fine Eligik | ole Service | es        |         |        |                                               |
|   | Eli     | gible Enro  | ollment Li  | st        |         |        |                                               |
|   | En      | rollments   | Without     | Ordering  | Provide | r      |                                               |
|   | En      | ter Attend  | lance       |           |         |        |                                               |
|   | Se      | rvice Bure  | au Claim    | ing       |         | ×      | Attendance Audit Issues                       |
|   | Se      | rvice Bure  | au Eligibi  | lity      |         | ۰.     | Audit Rules Setup                             |
|   | Im      | port Eligil | bility File | (ME)      |         |        | Claim Batch Listing 🛛 🛶 🛶 🛶 🛶 🛶 🛶 🛶 🛶 🛶 🛶 🛶 🛶 |
|   | 0       | dering Pr   | ovider for  | Evaluatio | ns      |        | Do Not Bill Medicaid Reasons                  |
|   | Pr      | int Conse   | nt Letter   |           |         |        | Import Remittance Information                 |
|   | Po      | tential Eli | gible Pay   | ments Rep | oort    |        | Reconcile Denied Claims                       |
|   | Tr      | ansportati  | ion Enroll  | ments     |         |        | Reconcile Rejected Claims                     |
|   | Ur      | Matched     | Children    |           |         |        | Remittance Reports                            |
|   | Up      | date Cod    | e Tables    |           |         |        | View Claim History                            |
| - |         |             |             |           |         |        |                                               |

11

| Medicaid Batches                 |                      |          | _           |           | _        | _           | _           | _              |                |         |           |            |               |  |
|----------------------------------|----------------------|----------|-------------|-----------|----------|-------------|-------------|----------------|----------------|---------|-----------|------------|---------------|--|
| Status                           | Medicaid Cycle       |          |             |           |          |             |             |                |                |         |           |            |               |  |
|                                  |                      |          |             |           |          |             |             |                |                | Filter  |           |            |               |  |
|                                  |                      |          |             |           |          |             |             |                |                |         |           |            |               |  |
| ID Cycle From To                 | Process Status       | # Claims | Total \$    | Accepted  | Rejected | Paid        | Denied      | Accepted \$    | Rejected \$    | Paid \$ | Denied \$ | eMedNY Dt. | BatchStatus   |  |
| 14 07/01/16 08/31/16             |                      | 301      | \$11,796.80 |           |          |             |             |                |                |         |           |            | NOT SUBMITTED |  |
| 13 09/01/16 10/31/16             |                      |          |             |           |          |             |             |                |                |         |           |            | NOT SUBMITTED |  |
|                                  |                      |          | -           |           |          |             |             |                |                |         |           |            |               |  |
|                                  | 1                    | 10       |             |           |          |             |             |                |                | 1       |           |            |               |  |
| Create New Batch Add Claims to S | elected Batch Delete | Batch    | Submit Bate | ch to MSB | Check    | MSB For Sta | itus Update | View Audit Is: | sues For Batch |         |           |            |               |  |
|                                  |                      |          |             | $\sim$    |          |             |             |                |                |         |           |            |               |  |

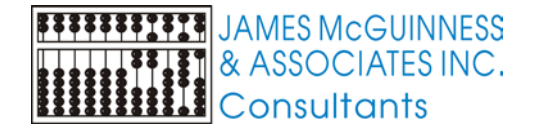

## Confirmation of Submitting Claims

- We ask for a digital signature confirming your intent to submit claims to Medicaid.
- Type in your name and click the check box
- Click the "Submit Claims" button

| ſ | Claim Submission Signature                                                                                 |                                                                                                    |
|---|----------------------------------------------------------------------------------------------------|----------------------------------------------------------------------------------------------------|
|   | # of Claims                                                                                                | 301                                                                                                    |
|   | Amount                                                                                                    | \$11,796.80                                                                                                    |
| 7 | By entering your signature and con<br>to the terms and conditions noted o<br>Medicaid (ETIN Certification) | senting to the subission of these claims, you are agreeing<br>n your Certification Statement For Provider Billing |
| 3 | Submitter Digital Signature                                                                                |                                                                                                    |
| 3 |                                                                                                    |                                                                                                    |
|   | I consent the subm                                                                                         | ission of these claims                                                                                            |
|   | Submit Claims                                                                                              | Cancel                                                                                                    |

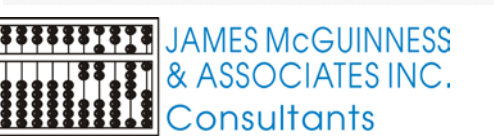

| Claim Submissio                                                    | n Signature                                             | _                                  |                 |                                              | × 1 5         |
|--------------------------------------------------------------------|---------------------------------------------------------|------------------------------------|-----------------|----------------------------------------------|---------------|
| # of                                                               | Claims                                                  | 30                                 | 1               |                                              |               |
| Amo                                                                | unt                                                     | \$11,796.8                         | ō               |                                              |               |
| By entering your sig<br>to the terms and cor<br>Medicaid (ETIN Cer | nature and conser<br>nditions noted on y<br>tification) | nting to the su<br>your Certificat | ibission of the | ese claims, you are<br>t For Provider Billin | agreeing<br>g |
| Submitter Digital Sign                                             | ature                                                   |                                    |                 |                                              |               |
| Jon Doe                                                            |                                                         |                                    |                 |                                              |               |
| ✓ I consen                                                         | t the submis:                                           | sion of the                        | ese clain       | IS                                           |               |
|                                                                    |                                                         |                                    |                 |                                              |               |
|                                                                    | Cubmit Claims                                           |                                    | Cancel          |                                              |               |
|                                                                    | SUDINICCIAINS                                           |                                    |                 |                                              |               |

#### \_ 🗆 🗡 Medicaid Batches On Claim Medicaid Cycle Status Filter • Ŧ AII. AII. **Batch Listing** ID Cycle From Τo Process Status # Claims Total \$ Rejected Paid Denied Accepted \$ Rejected \$ Paid \$ Denied \$ eMedNY Dt BatchStatus Accepted click "Check ▶ 19 \$10,353.13 07/01/16 08/31/16 279 TRANSFERRED MSB for Status Create New Batch Add Claims to Selected Batch Delete Batch Submit Batch to MSB Check MSB For Status Update View Audit Issues For Batch Update" The fields will Medicaid Batches \_ 🗆 🗵 update based Status Medicaid Cycle All Filter AII. Ŧ on pre-# Claims Rejected Paid Rejected \$ eMedNY Dt. BatchSta Cycle From To Process Status Total \$ Accepted Denied Accepted \$ Paid \$ Denied \$ Adjudication 2078 07/01/16 08/31/16 PreAdjudication Completed 19 279 \$10,353.13 \$10,353.1 UNRECON 279 \$0.00 06/12/17 results Add Claims to Selected Batch Submit Batch to MSB Check MSB For Status Update View Audit Issues For Batch Delete Batch Create New Batch

13

•

# Checking Status of Claim

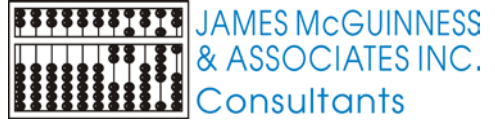

## **Claim Reconciliation**

The Medicaid claiming process in Preschool is designed with the intent that every claim submitted to Medicaid is "reconciled"

- Paid (and partial paid) claims are automatically reconciled
- Rejected and Denied claims are reconciled by either
  - Resubmitting the claim without any changes
  - Resubmitting the claim with modifications
  - Marking the claim to indicate that it will never be re-submitted

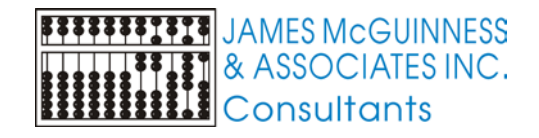

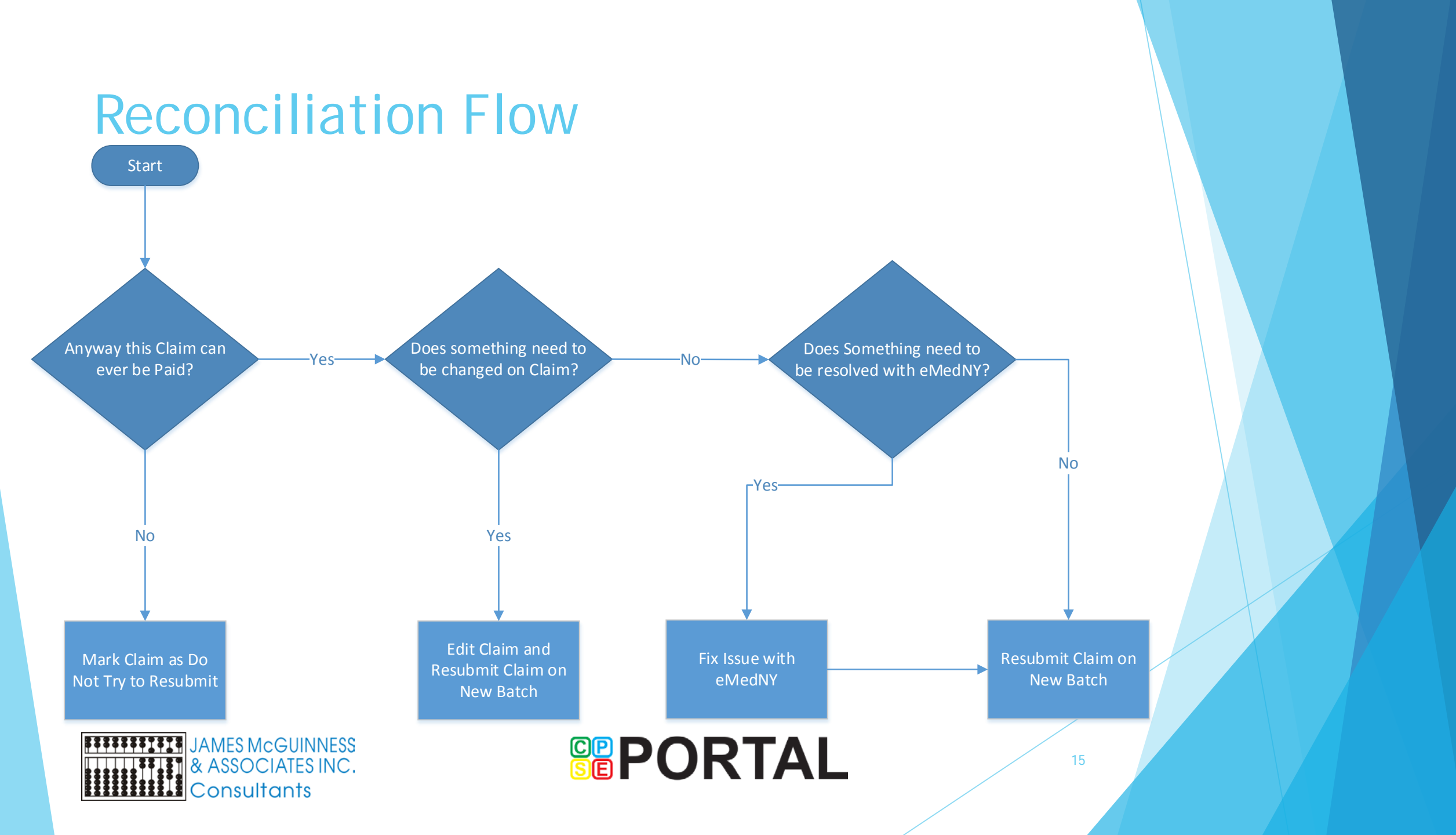

# **Reconciling Rejections**

- Using the menu, go to Medicaid->Service Bureau Claiming->Reconcile Rejected Claims
- Screen only shows unreconciled claims
- The screen has 3 tabs
  - Summary of all rejections
    - List one row for each error
    - Double clicking will take you to the Details tab
  - Summary of Rejections by Cycle
    - Lists one row for each error by cycle
    - Double clicking will take you to the Details tab
  - Details
    - Lists one row per claim

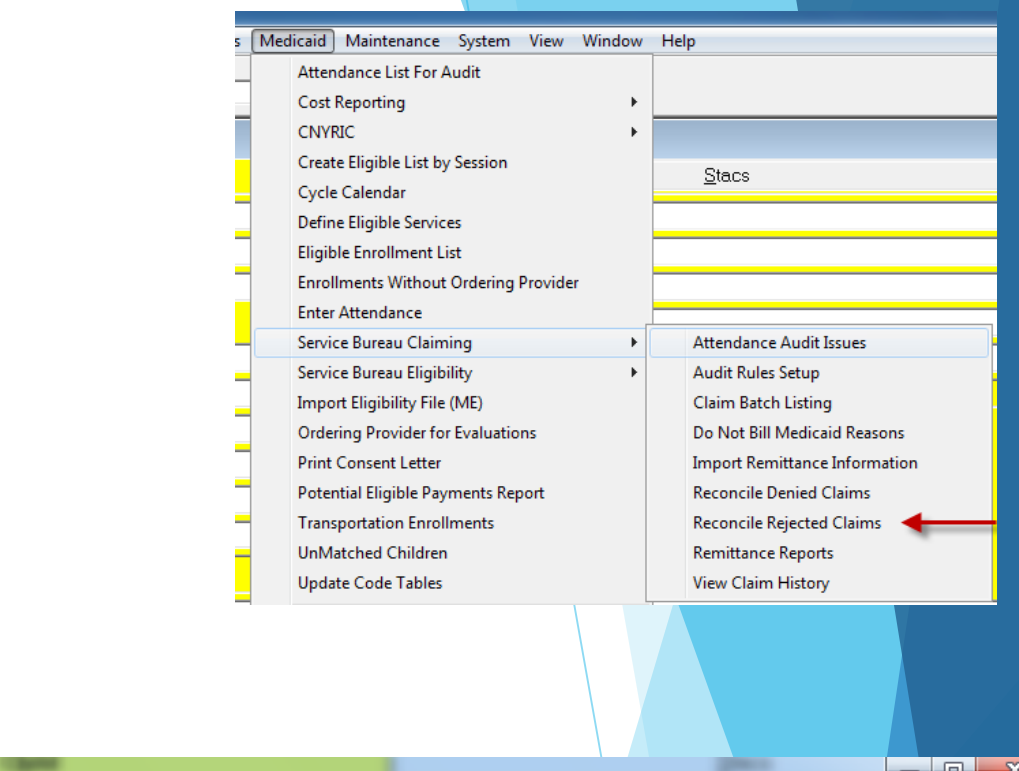

| ï | I Rec | oncile Reject | tions      |        |                                                    |          |  |
|---|-------|---------------|------------|--------|----------------------------------------------------|----------|--|
|   | Su    | ummary Of All | Rejections | ) Su   | mmary Of Rejections By Cycle Details               |          |  |
|   |       |               |            |        | Summary of All Unreconciled Rejections             |          |  |
|   |       | Category      | Status     | Entity | Reason                                             | # Claims |  |
|   |       | A7            | 254        |        | Invalid ICD diagnosis code for Principal Diagnosis | 14       |  |
|   |       |               |            |        |                                                    |          |  |

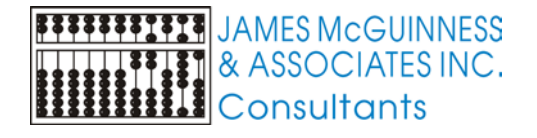

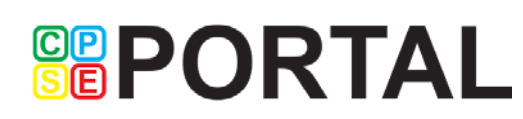

# **Reconciling Rejections**

- On the Details tab you can select multiple rows
- By right clicking you can see a menu with options
  - Resubmit claims
  - Mark Claims Do Not try to Reclaim
  - Create Pending Batch for Resubmissions
- Double clicking a claim brings you to edit and resubmit a claim

| Ŧ | Rec                                                                                                    | concile Rejections       |                  |             |             |               |              |           |      |       |         |        |            |    |
|---|----------------------------------------------------------------------------------------------------|--------------------------|------------------|-------------|-------------|---------------|--------------|-----------|------|-------|---------|--------|------------|----|
|   | S                                                                                                    | ummary Of All Rejections | ) Summary Of Re  | jections By | Cycle       | Details       | )            |           |      |       |         |        |            |    |
|   |                                                                                                    | Cycle All                | Rejection Reason | Invalid ICD | diagnosis d | code for Prir | ncipal Diagr | nosis     | •    | ]     |         | Refres | h          |    |
|   |                                                                                                    |                          |                  |             | F           | Rejected Cl   | aims         |           |      |       |         |        |            |    |
|   |                                                                                                    | Last Name                | First Name       | CIN         | Cycle       | Svc           | Туре         | Service   | Code | Units | Amount  | ICD    | Attnd NPI  |    |
|   |                                                                                                    | FERRARA                  | Raymond          | EV67220A    | 2073        | 07/06/16      | CRRS         | PT        | 2084 | -2    | \$47.92 | T74.4  | 1861693459 | 11 |
|   |                                                                                                    | FERRARA                  | Raymond          | EVE         | Resubmit    | Claims        |              |           |      | 2     | \$47.92 | T74.4  | 1861693459 | 11 |
|   |                                                                                                    | FERRARA                  | Raymond          | EVE         | Mark Clai   | ims Do No     | t try to rec | laim      |      | 2     | \$47.92 | T74.4  | 1861693459 | 11 |
|   |                                                                                                    | FERRARA                  | Raymond          | EVE         |             |               |              |           |      | 2     | \$47.92 | T74.4  | 1861693459 | 11 |
|   |                                                                                                    | FERRARA                  | Raymond          | EVE         | Create Pe   | nding Bate    | ch for Resi  | ubmission | s    | 2     | \$47.92 | T74.4  | 1861693459 | 11 |
|   |                                                                                                    | FERRARA                  | Raymond          | EV6rzzon    | 2013        |               | 00110        | 1 1       | 2004 | 2     | \$47.92 | T74.4  | 1861693459 | 11 |
|   | Reconcile Rejections         Summary Of All Rejections       Summary Of Rejections By Cycle       Details         Cycle       All       Rejection Reason       Invalid ICD diagnosis code for Principal Diagnosis       Image: Code Code Code Code Code Code Code Code |                          | T74.4            | 1861693459  | 11          |               |              |           |      |       |         |        |            |    |

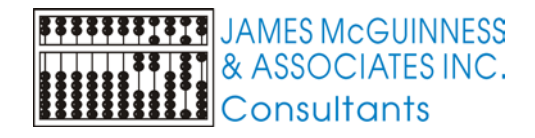

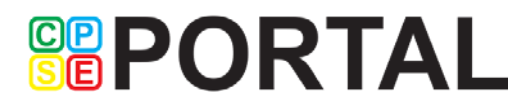

# Editing a Claim for resubmission

- Top of screen shows child and date with the problem information
- Left hand shows what was submitted
- Right hand shows what the new claim will be
- You can change the new claim values
- Any value changed will show in red
- In order to resubmit, a pending (not submitted) batch must exist. If none exist, create one
- Select the batch for the new claim and click "Resubmit Claim"

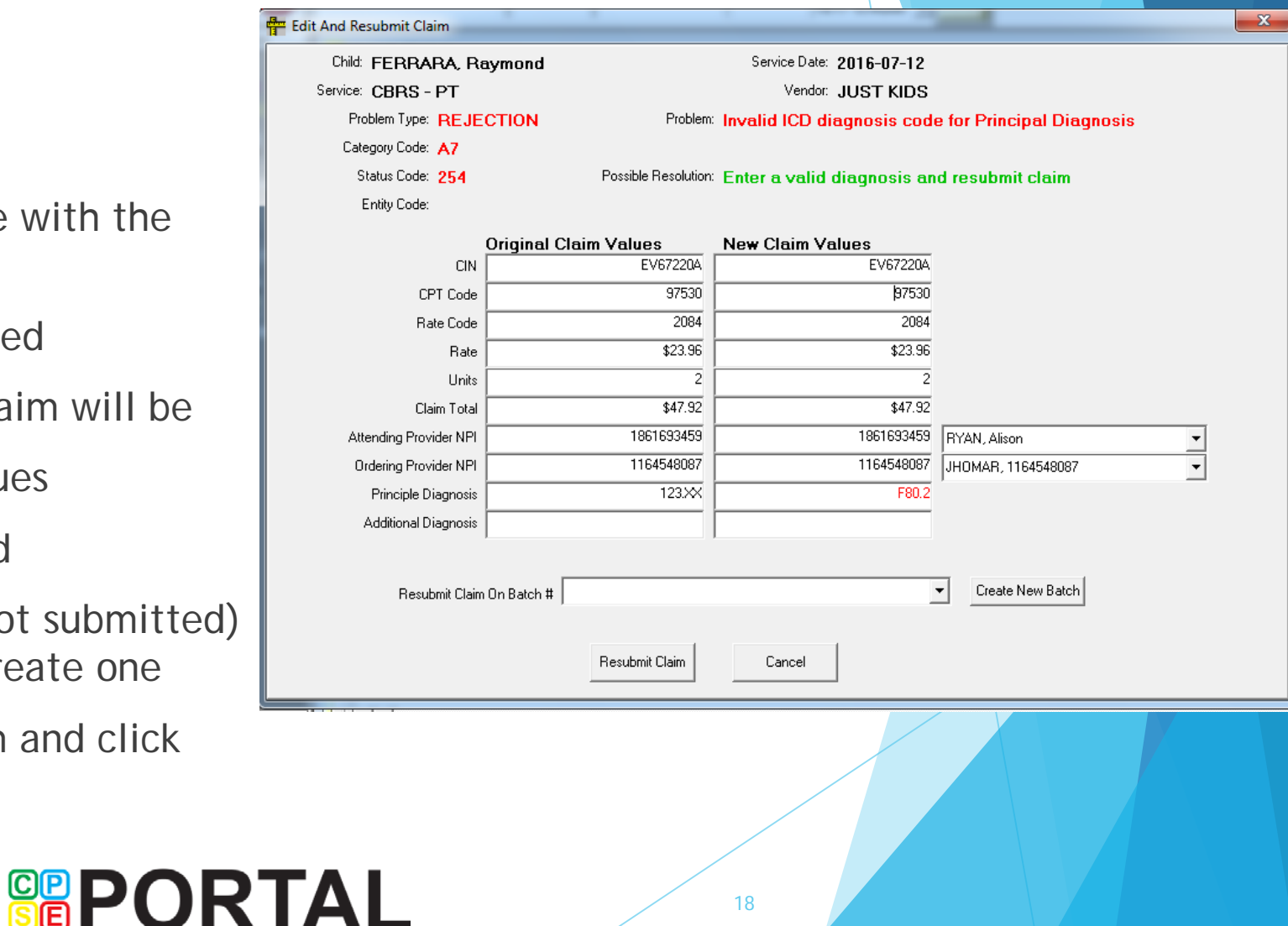

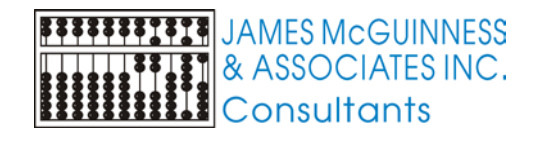

# Importing a Remittance

- Use the menu to go to Medicaid->Service Bureau Claiming->Import Remittance Information
- Click "Retrieve List from "MSB"
- Left grid will list any new remittances
- Right grid will list new pending reports
- Double a click a row to download item. The information is downloaded from MSB and imported into your database

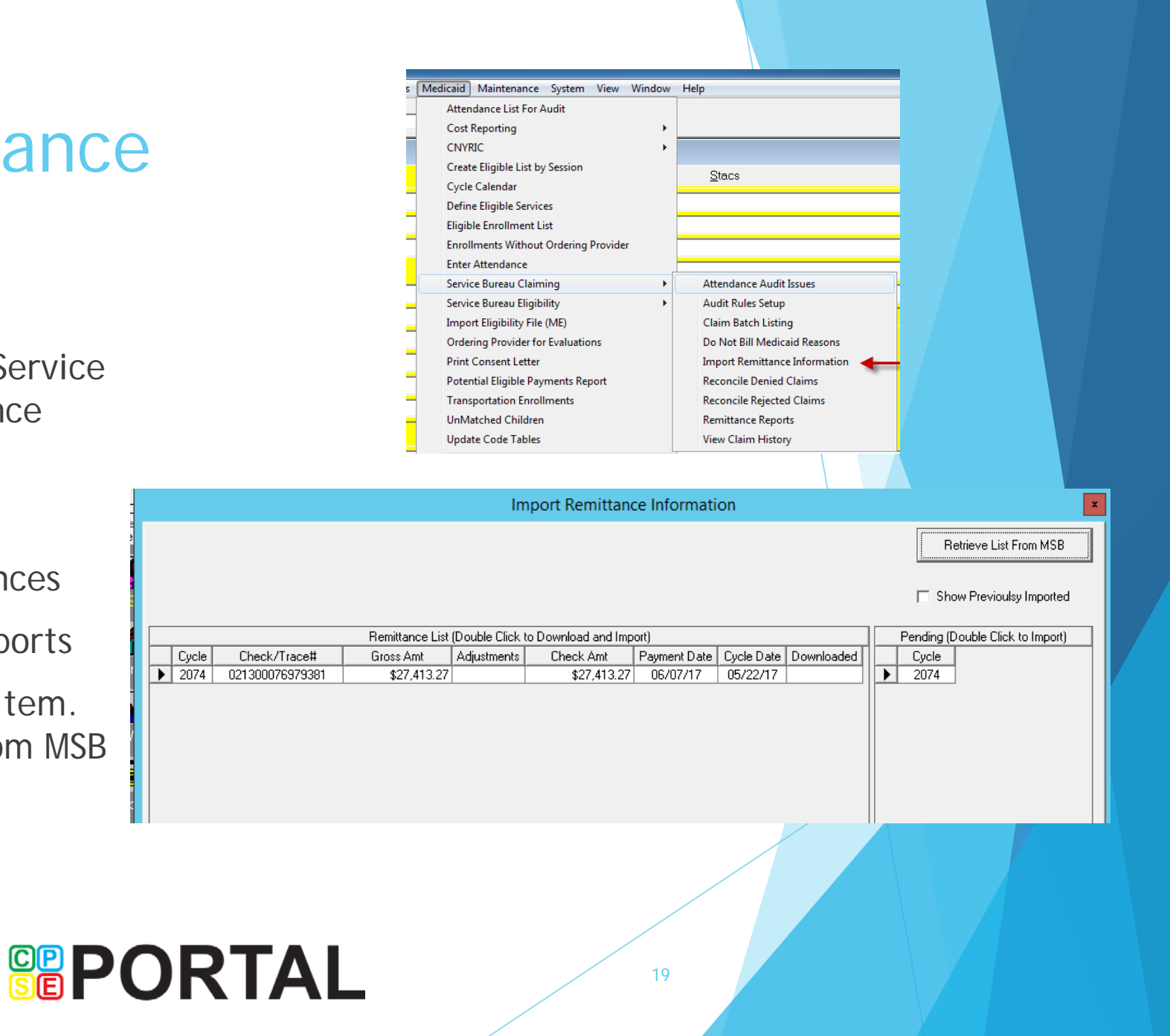

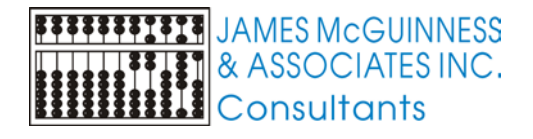

#### **Remittance Reports**

| tan   | ce Cycle #    | 2073 (021300076958535   | ) \$107386.22      |                           | ▼ Impo             | rt New    |       |          |            | Retrieve<br>Generate Repor | t |  |
|-------|---------------|-------------------------|--------------------|---------------------------|--------------------|-----------|-------|----------|------------|----------------------------|---|--|
| Pa    | aid and Denie | d   Paid 📔 Partial Paid | I) Denied) Summary | By Submit Cycl            | le 👌 Summary By Su | ubmit Bat | ch Ì  |          |            |                            |   |  |
| Excel |               |                         |                    |                           |                    |           |       |          |            |                            |   |  |
|       |               |                         |                    |                           |                    |           |       |          |            |                            |   |  |
|       |               |                         |                    | All Remitt                | ance Details       |           |       |          |            |                            |   |  |
| Τ     | Status        | Last Name               | First Name         | CIN                       | TCN                | Code      | Units | Svc Date | Ord. NPI   | Attend, NPI                |   |  |
| ۶İ    | DENIED        | ABREU                   | Mary               | FM38873Z                  | 1712900193882720   | 2024      | 1     | 07/18/16 | 1447397229 | 1447397229                 |   |  |
|       | DENIED        | BARRY                   | Jeanine            | EU87332H                  | 1712900192987820   | 2077      | 1     | 03/15/16 | 1053519777 | 1366597494                 |   |  |
|       | DENIED        | BARRY                   | Jeanine            | EU87332H                  | 1712900192988620   | 2084      | 1     | 03/07/16 | 1053519777 | 1366597494                 |   |  |
|       | DENIED        | BARRY                   | Jeanine            | EU87332H                  | 1712900192988720   | 2084      | 1     | 03/14/16 | 1053519777 | 1366597494                 |   |  |
|       | DENIED        | BARRY                   | Jeanine            | EU87332H                  | 1712900192987520   | 2084      | 1     | 03/22/16 | 1053519777 | 1366597494                 |   |  |
|       | DENIED        | BLANCHARD               | Andrea             | EY78267G                  | 1712900193776720   | 2024      | 1     | 07/19/16 | 1922217405 | 1518174200                 |   |  |
|       | DENIED        | CARROLL                 | Elizabeth          | ET46320T                  | 1712900193222820   | 2084      | 1     | 07/07/16 | 1316032378 | 1003952284                 |   |  |
|       | DENIED        | CARROLL                 | Elizabeth          | ET46320T                  | 1712900193220520   | 2084      | 1     | 07/21/16 | 1316032378 | 1003952284                 |   |  |
|       | DENIED        | CARROLL                 | Elizabeth          | ET46320T                  | 1712900193218520   | 2084      | 1     | 08/09/16 | 1316032378 | 1003952284                 |   |  |
|       | DENIED        | CHROSTEK                | Ally               | FH76274D                  | 1712900193479520   | 2074      | 1     | 04/14/16 | 1902993231 | 1871805861                 |   |  |
|       | DENIED        | CHROSTEK                | Ally               | FH76274D                  | 1712900193479720   | 2084      | 2     | 04/07/16 | 1902993231 | 1871805861                 |   |  |
|       | DENIED        | CHROSTEK                | Ally               | FH76274D                  | 1712900193480520   | 2084      | 2     | 06/07/16 | 1902993231 | 1871805861                 |   |  |
|       | DENIED        | CHROSTEK                | Ally               | FH76274D                  | 1712900193480620   | 2084      | 2     | 06/23/16 | 1902993231 | 1871805861                 |   |  |
|       | DENIED        | COHEN                   | Michelle           | EV74222P                  | 1712900193514520   | 2024      | 1     | 07/08/16 | 1386783561 | 1386783561                 |   |  |
|       | DENIED        | CORRAO                  | DANA               | ER81714R                  | 1712900192979720   | 2024      | 1     | 07/27/16 | 1366652489 | 1366652489                 |   |  |
|       | DENIED        | DENISCO                 | Christina          | ER34446W                  | 1712900192834620   | 2084      | 1     | 07/12/16 | 1205122512 | 1083922983                 |   |  |
|       | DENIED        | DENISCO                 | Christina          | ER34446W                  | 1712900192834720   | 2084      | 1     | 07/14/16 | 1205122512 | 1083922983                 |   |  |
|       | DENIED        | DENISCO                 | Christina          | ER34446W                  | 1712900192833620   | 2084      | 1     | 07/19/16 | 1205122512 | 1083922983                 | - |  |
| 71    | C             | 1                       | 1                  | 1 <b></b> - · · · - · · i |                    |           | · ·   |          |            |                            |   |  |

| Med | licaid Maintenance         | intenance       System       View       Window       Help         ie List For Audit       it       it       it         rting       it       it       it         jible List by Session       Stacs       it         indar       it       it       it         jible Services       it       it       it         rollment List       it       it       it         ts Without Ordering Provider       Attendance Audit Issues       it         ndance       it       it       it         reau Claiming       Attendance Audit Issues       it       it         pibility File (ME)       Audit Rules Setup       Claim Batch Listing       Do Not Bill Medicaid Reasons         provider for Evaluations       it       it       it       it         stent Letter       Import Remittance Information       Reconcile Denied Claims       it         stion Enrollments       Reconcile Rejected Claims       it       it         std Children       View Claim History       it       it |         |    |          |                             |
|-----|----------------------------|----------------------------------------------------------------------------------------------------|---------|----|----------|-----------------------------|
|     | Attendance List For Au     | dit                                                                                                    |         |    |          |                             |
|     | Cost Reporting             |                                                                                                    |         | +  |          |                             |
|     | CNYRIC                     |                                                                                                    |         | +  |          |                             |
|     | Create Eligible List by S  | ession                                                                                                    |         |    | S        | lace                        |
|     | Cycle Calendar             |                                                                                                    |         |    | <u>_</u> | <u>iucs</u>                 |
|     | Define Eligible Services   |                                                                                                    |         |    |          |                             |
|     | Eligible Enrollment List   |                                                                                                    |         |    |          |                             |
|     | Enrollments Without O      | rdering l                                                                                                    | Provide | r  |          |                             |
|     | Enter Attendance           |                                                                                                    |         | ,  |          |                             |
|     | Service Bureau Claimin     | g                                                                                                    |         | ۱. | Att      | tendance Audit Issues       |
|     | Service Bureau Eligibilit  | ty                                                                                                    |         | +  | Au       | dit Rules Setup             |
|     | Import Eligibility File (N | ΛE)                                                                                                    |         |    | Cla      | aim Batch Listing           |
|     | Ordering Provider for E    | valuatio                                                                                                    | ns      |    | Do       | Not Bill Medicaid Reasons   |
|     | Print Consent Letter       |                                                                                                    |         |    | Im       | port Remittance Information |
|     | Potential Eligible Paym    | ents Rep                                                                                                    | ort     |    | Re       | concile Denied Claims       |
|     | Transportation Enrollm     | ents                                                                                                    |         |    | Re       | concile Rejected Claims     |
|     | UnMatched Children         |                                                                                                    |         |    | Re       | mittance Reports 🛛 🚽 🚽      |
|     | Update Code Tables         |                                                                                                    |         |    | Vie      | w Claim History             |

#### Choose a remittance

- Click Retrieve to populate grids
- Each Grid can be exported to Excel
- "Generate Report" creates a printable report

#### Remittance Report

| 1 of 1+        | ► ► = <i>\\\\\\\\\\\\\\\\\\\\\\\\\\\\\\\\\</i> | 🔓 🗲 i      | 🖄 📲   100    | )% 🔹                      | 💏 Total:2695        | 100% 269          | 5 of 2695 |                 |            |           |       |           |        |  |
|----------------|------------------------------------------------|------------|--------------|---------------------------|---------------------|-------------------|-----------|-----------------|------------|-----------|-------|-----------|--------|--|
| iew            |                                                |            |              |                           |                     |                   |           |                 |            |           |       |           |        |  |
| emitReport.rpt |                                                |            |              |                           |                     |                   |           |                 |            |           |       |           |        |  |
| - DENIED       |                                                |            |              |                           |                     |                   |           |                 |            |           | _     |           |        |  |
| / FAID         |                                                | _          |              |                           |                     |                   |           |                 |            |           |       |           |        |  |
|                | Printed On:                                    | 06/13      | 3/17         |                           | De                  | mo Count          | y Prese   | chool           |            |           |       | Page # 1  |        |  |
|                |                                                |            |              |                           |                     | Preschool         | Program   |                 |            |           |       |           |        |  |
|                |                                                |            |              |                           |                     |                   |           |                 |            |           |       |           |        |  |
|                |                                                |            | Cycle        | 2073                      |                     |                   |           |                 | G          | ross Pavi | ment: | \$107 386 | 22     |  |
|                |                                                |            | <u></u>      |                           |                     |                   |           |                 |            |           |       | 9107,500  |        |  |
|                | Payn                                           | aent Kefe  | rence Numbe  | <u>r:</u> 021300076958535 |                     |                   |           |                 |            | Adjustm   | ents: |           |        |  |
|                |                                                | Ī          | Payment Date | <u>s</u> 5/31/2017        |                     |                   |           |                 | <u>C</u>   | heckAm    | ount: | \$107,386 | .22    |  |
|                |                                                |            |              |                           |                     |                   |           |                 |            |           |       |           |        |  |
|                |                                                |            | Ī            | ast Name                  | First name          | DOB               | CIN       | <u>T CN</u>     | Svc. Date  | Code 1    | Units | Billed    | Paid   |  |
|                | DENIED                                         |            | Attending    | Provider not active       |                     |                   |           |                 |            |           |       |           |        |  |
|                | DENIED                                         | <b>B</b> 7 |              | BARRY                     | Jeanine             | 6/25/2012         | EU8733    | 171290019298782 | 2016-03-15 | 2077      | 1     | \$19.65   | \$0.00 |  |
|                | DENIED                                         | <b>B</b> 7 |              | BARRY                     | Jeanine             | 6/25/2012         | EU8733    | 171290019298862 | 2016-03-07 | 2084      | 1     | \$23.96   | \$0.00 |  |
|                | DENIED                                         | <b>B</b> 7 |              | BARRY                     | Jeanine             | 6/25/2012         | EU8733    | 171290019298872 | 2016-03-14 | 2084      | 1     | \$23.96   | \$0.00 |  |
|                | DENIED                                         | <b>B</b> 7 |              | BARRY                     | Jeanine             | 6/25/2012         | EU8733    | 171290019298752 | 2016-03-22 | 2084      | 1     | \$23.96   | \$0.00 |  |
|                | DENIED                                         | <b>B</b> 7 |              | ROA                       | MARIA               | 5/2/2011          | ES4494    | 171290019305862 | 2016-07-06 | 2024      | 1     | \$50.57   | \$0.00 |  |
|                |                                                |            | Sub Tota     | I DENIED                  | Claim Adjustmer     | it Reason Code: E | 37        |                 |            |           |       |           |        |  |
|                |                                                |            | 540 1014     | DENIED                    |                     | Remark Code:      |           |                 | # Claims   | 5         |       | \$142.10  | \$0.00 |  |
|                | DENIE D                                        |            | Attending    | g provider not affliate   | d with billing prov | ider              |           |                 |            |           |       |           |        |  |
|                | DENIED                                         | 96         | N198         | RYAN                      | Dana                | 3/15/2012         | EU5632    | 171290019331862 | 2016-07-12 | 2024      | 1     | \$50.57   | \$0.00 |  |
|                | DENIED                                         | 96         | N198         | RYAN                      | Dana                | 3/15/2012         | EU5632    | 171290019331962 | 2016-08-02 | 2024      | i     | \$50.57   | \$0.00 |  |
|                | DENIED                                         | 96         | N198         | SANDLER                   | Jamie               | 9/8/2011          | EU9286    | 171290019341262 | 2016-07-06 | 2024      | i     | \$50.57   | \$0.00 |  |
|                | DENIED                                         | 96         | N198         | SANDLER                   | Jamie               | 9/8/2011          | EU9286    | 171290019341162 | 2016-07-13 | 2024      | 1     | \$50.57   | \$0.00 |  |
|                | DENIED                                         | 96         | N198         | SANDLER                   | Jamie               | 9/8/2011          | EU9286    | 171290019341272 | 2016-07-15 | 2024      | 1     | \$50.57   | \$0.00 |  |
|                | DENIED                                         | 96         | N198         | SANDLER                   | Jamie               | 9/8/2011          | EU9286    | 171290019341172 | 2016-07-20 | 2024      | 1     | \$50.57   | \$0.00 |  |
|                | DENIED                                         | 96         | N198         | SANDLER                   | Jamie               | 9/8/2011          | EU9286    | 171290019341282 | 2016-08-03 | 2024      | 1     | \$50.57   | \$0.00 |  |
|                |                                                |            |              |                           | Claim Adjustmer     | t Reason Code: 9  | 6         |                 |            |           | -     |           |        |  |
|                |                                                |            | Sub Tota     | I DENIED                  | -                   | Remark Code: N    | 198       |                 | # Claims   | 7         |       | \$353.99  | \$0.00 |  |
| III I          |                                                |            |              |                           |                     |                   |           |                 |            | ,         |       | ,         |        |  |

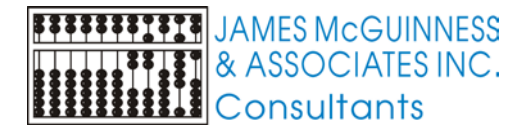

#### 

# **Reconciling Denials**

- Using the menu, go to Medicaid->Service Bureau Claiming->Reconcile Denied Claims
- Screen only shows unreconciled claims
- The screen has 3 tabs
  - Summary of all Denials
    - List one row for each error
    - Double clicking will take you to the Details tab
  - Summary of Denials by Remit
    - Lists one row for each error by remit cycle
    - Double clicking will take you to the Details tab

CO

183

- Details
  - Lists one row per claim

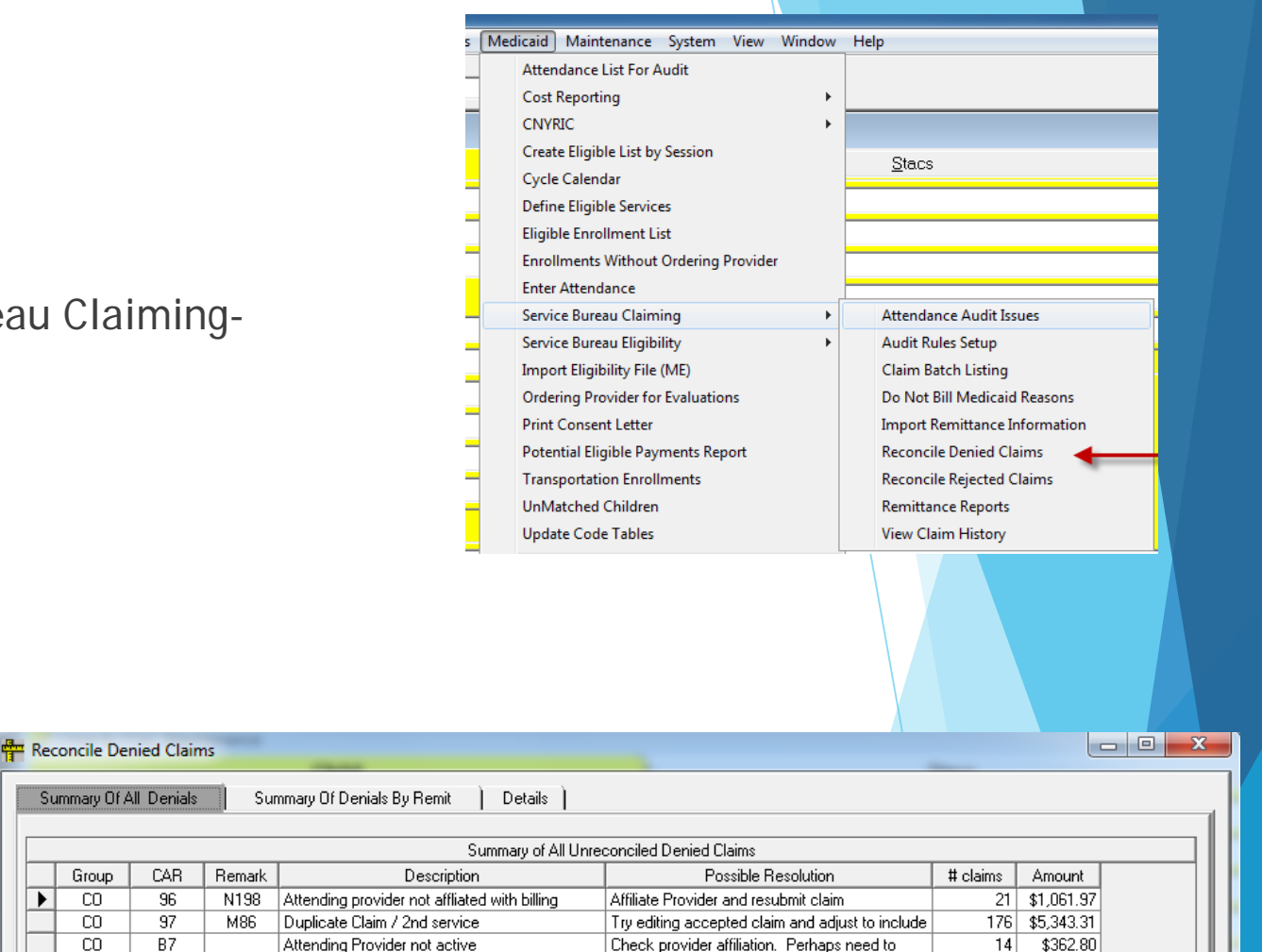

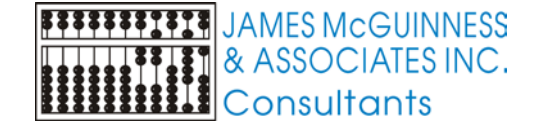

22

Verify referring provider is correct. Check.

Referring Provider problem. Either incorrect

47 \$1,472.24

# **Reconciling Denials**

- Right clicking shows menu with options
  - Resubmit claims
  - Mark Claims Do Not try to Reclaim
  - Create Pending Batch for Resubmissions
  - Attending Provider Profile
  - Ordering Provide Profile
  - Show Child Claim History
- Double clicking a claim brings you to edit and resubmit a claim

| r <mark>itter</mark> R | econcile Denied Claims                                                                    | _                                                                   |          | -                                            |                                               | -         |       |      |                |                |                |                 |
|------------------------|-------------------------------------------------------------------------------------------|---------------------------------------------------------------------|----------|----------------------------------------------|-----------------------------------------------|-----------|-------|------|----------------|----------------|----------------|-----------------|
|                        | Summary Of All Denials Summary Of Denials By Remit Details                                |                                                                     |          |                                              |                                               |           |       |      |                |                |                |                 |
|                        | Remit All   Denial Reason Attending provider not affliated with billing provider  Refresh |                                                                     |          |                                              |                                               |           |       |      |                |                | sh             |                 |
|                        | Select All Select None                                                                    |                                                                     |          |                                              |                                               |           |       |      |                |                |                |                 |
|                        |                                                                                           |                                                                     |          | D                                            | enied Claim                                   | IS        |       |      |                |                |                |                 |
|                        | Last Name                                                                                 | First Name                                                          | CIN      | Cycle                                        | Svc Date                                      | e Type    | Svc   | Code | Units          | Amount         | ICD            | Attending Provi |
|                        | BROWN                                                                                     | Yonah                                                               | EU70928D | 2073                                         | 07/28/16                                      | 6 RS      | ST    | 2024 | 1              | \$50.57        | F80.2          | THOMAS, Cheryl  |
|                        | NYAN SALAR                                                                                | EU56324E                                                            | 2073     | 07/05/10 DC CT 2024 1 450.57 500.2           |                                               |           |       |      | THOMAS, Cheryl |                |                |                 |
|                        | BYAN                                                                                      | EU56324E                                                            | 2073     | 0 Resubmit Claims 0.2 THO                    |                                               |           |       |      |                |                | THOMAS, Cheryl |                 |
|                        | BYAN                                                                                      | Dana                                                                | EU56324E | 2073                                         | 0 Mark Claims Do Not try to reclaim 0.2 THOMA |           |       |      |                |                | THOMAS, Cheryl |                 |
|                        | BYAN                                                                                      | EU56324E                                                            | 2073     | 0                                            | 0                                             |           |       |      |                |                | THOMAS, Cheryl |                 |
|                        | BYAN                                                                                      | EU56324E                                                            | 2073     | 0 Create Pending Batch for Resubmissions 0.2 |                                               |           |       |      |                | 0.2            | THOMAS, Cheryl |                 |
|                        | BYAN                                                                                      | Dana                                                                | EU56324E | 2073                                         | 3 0                                           |           |       |      |                |                | 0.2            | THOMAS, Cheryl  |
|                        | SANDLER                                                                                   | EU92868R                                                            | 2073     | 0 Attending Provider Profile 7.89 THO        |                                               |           |       |      |                | THOMAS, Cheryl |                |                 |
|                        | SANDLER                                                                                   | EU92868R                                                            | 2073     | 01                                           | Ordering Pr                                   | ovider Pr | ofile |      |                | 7.89           | THOMAS, Cheryl |                 |
|                        | SANDLER                                                                                   | EU92868R                                                            | 2073     | 01                                           | oracing Pr                                    | offact FI | onne  |      |                | 7.89 THOMAS,   |                |                 |
|                        | SANDLER                                                                                   | Jamie                                                               | EU92868R | 2073                                         | 0 Show Child Claim History 7.89 TH            |           |       |      |                |                | THOMAS, Cheryl |                 |
|                        | SANDLER                                                                                   | LER Jamie EU92868R 2073 0 12 50 50 50 50 50 50 50 50 50 50 50 50 50 |          |                                              |                                               |           |       |      | THOMAS, Cheryl |                |                |                 |
|                        | SANDLER                                                                                   | Jamie                                                               | EU92868R | 2073                                         | 73 07/22/16 RS ST 2024 1 \$50.57 R47.89       |           |       |      |                | THOMAS, Cheryl |                |                 |
|                        | SANDLER                                                                                   | Jamie                                                               | EU92868R | 2073                                         | 07/27/16                                      | S RS      | ST    | 2024 | 1              | \$50.57        | R47.89         | THOMAS, Chervl  |

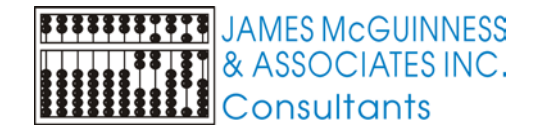

# Editing a Claim for resubmission

- Top of screen shows child and date with the problem information
- Left hand shows what was submitted
- Right hand shows what the new claim will be
- You can change the new claim values
- Any value changed will show in red
- In order to resubmit, a pending (not submitted) batch must exist. If none exist, create one
- Select the batch for the new claim and click "Resubmit Claim"

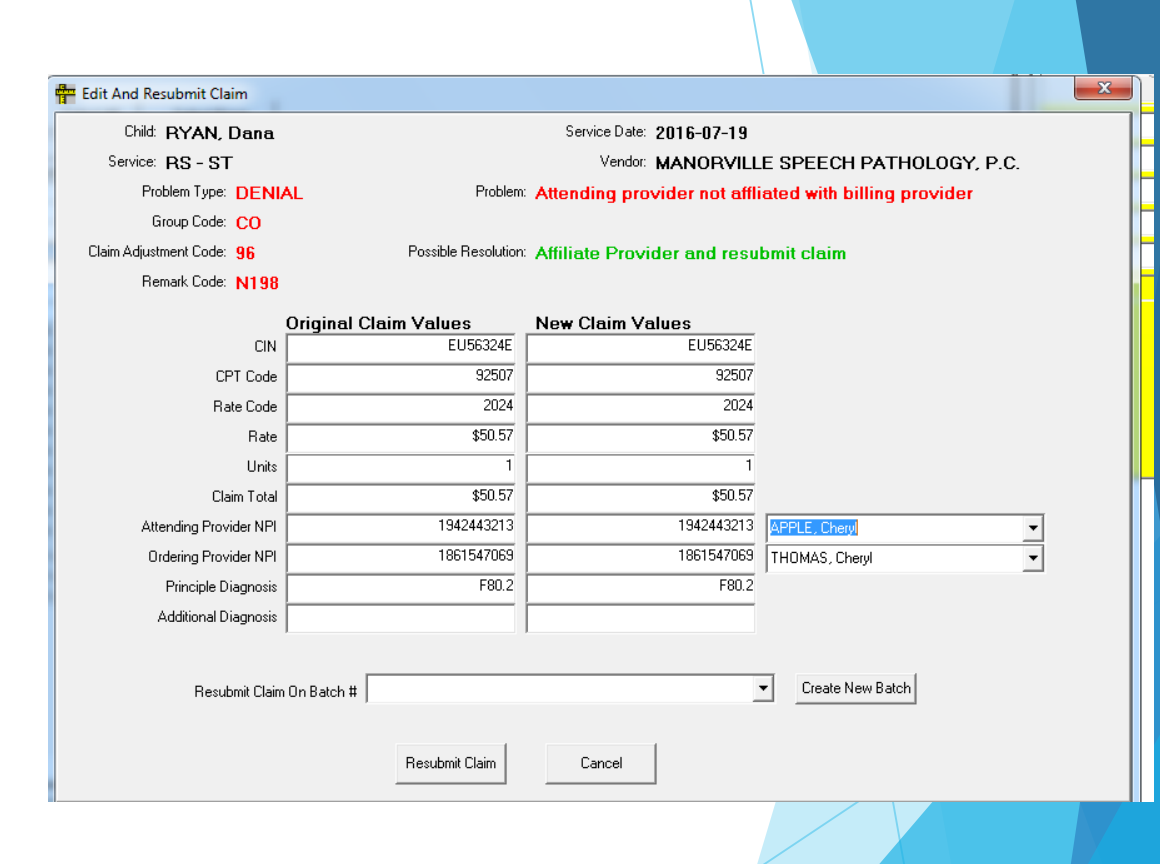

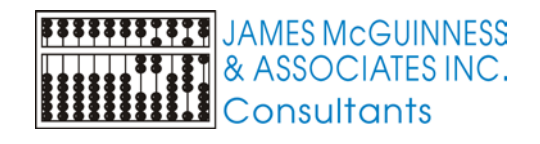

### Provider Profile

- While reconciling denied claims, you can view details about either the attending or ordering provider
- The screen shows you the NPI, the data that you have in Preschool for that person and what the NPI Registry (NPPES) has for that NPI
- We provide links for other websites and buttons to copy the NPI and addresses to you clipboard so you can past them in your web browser

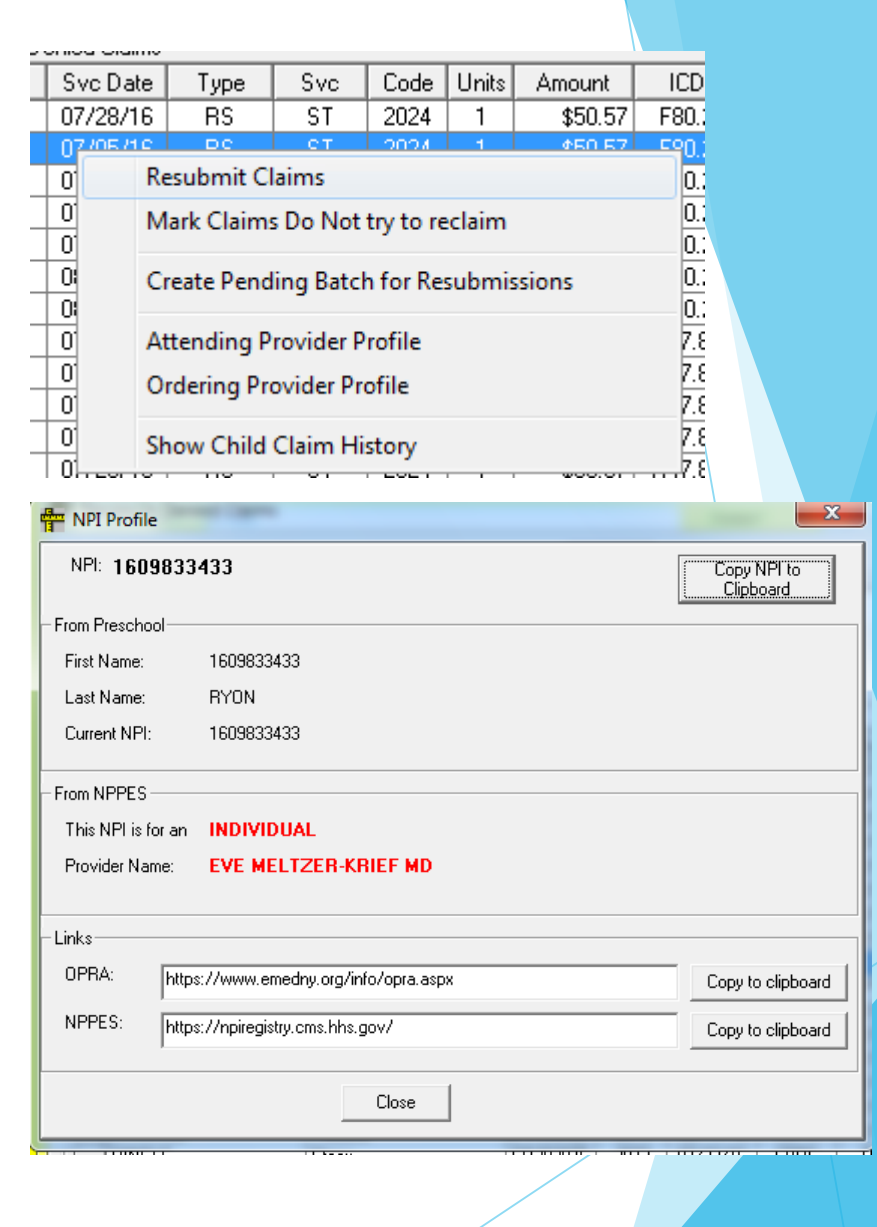

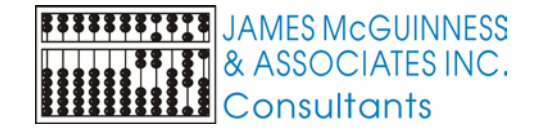

# Child Claim History

|                                                              | 🖶 MSB Claim History For Child |            |         |               |    |  |  |  |  |  |  |  |
|--------------------------------------------------------------|-------------------------------|------------|---------|---------------|----|--|--|--|--|--|--|--|
| DIAMAND, Hadasa                                              |                               | Retrieve   |         |               |    |  |  |  |  |  |  |  |
|                                                              |                               |            |         |               |    |  |  |  |  |  |  |  |
| Filters                                                      |                               |            |         |               |    |  |  |  |  |  |  |  |
| From: 07/01/16 RS Type: All                                  |                               |            |         |               |    |  |  |  |  |  |  |  |
|                                                              |                               |            |         |               |    |  |  |  |  |  |  |  |
| CBRS Trans                                                   |                               |            |         |               |    |  |  |  |  |  |  |  |
|                                                              |                               |            |         |               |    |  |  |  |  |  |  |  |
| Source Type Svc Svc. Date CPT Code Units Amt Billed Amt Paid | Status Attnd NPI              | Ord NPI    | ICDCode | AdditionalICD |    |  |  |  |  |  |  |  |
| MSB CBRS ST 07/05/16 92507 2024 1 \$50.57 \$50.57            | PAID 1831224971               | 1346468477 | F80.0   |               |    |  |  |  |  |  |  |  |
| MSB CBRS PT 07/05/16 97110 2074 2 \$44.38 \$44.38            | PAID 1013058965               | 1720107840 | F82     |               |    |  |  |  |  |  |  |  |
| MSB CBRS ST 07/06/16 92507 2024 1 \$50.57 \$50.57            | PAID 1831224971               | 1346468477 | F80.0   |               |    |  |  |  |  |  |  |  |
| MSB CBRS PT 07/06/16 97110 2074 2 \$44.38 \$44.38            | PAID 1013058965               | 1720107840 | F82     |               | II |  |  |  |  |  |  |  |
| MSB CBRS OT 07/07/16 97530 2084 1 \$23.96 \$23.96            | PAID 1003952284               | 1720107840 | F82     |               | I  |  |  |  |  |  |  |  |
| MSB CBRS OT 07/07/16 97530 2084 1 \$23.96 \$0.00             | DENIED 1003952284             | 1720107840 | F82     |               |    |  |  |  |  |  |  |  |
| MSB CBRS ST 07/12/16 92507 2024 1 \$50.57 \$50.57            | PAID 1831224971               | 1346468477 | F80.0   |               |    |  |  |  |  |  |  |  |
| MSB CBRS PT 07/12/16 97110 2074 2 \$44.38 \$44.38            | PAID 1013058965               | 1720107840 | F82     |               |    |  |  |  |  |  |  |  |
| MSB CBRS OT 07/12/16 97530 2084 1 \$23.96 \$23.96            | PAID 1003952284               | 1720107840 | F82     |               |    |  |  |  |  |  |  |  |
| MSB CBRS OT 07/12/16 97530 2084 1 \$23.96 \$0.00             | DENIED 1003952284             | 1720107840 | F82     |               |    |  |  |  |  |  |  |  |

| vHelp                         |
|-------------------------------|
|                               |
|                               |
|                               |
| Staan                         |
| <u>o</u> lacs                 |
|                               |
|                               |
|                               |
|                               |
| Attendance Audit Issues       |
| Audit Rules Setup             |
| Claim Batch Listing           |
| Do Not Bill Medicaid Reasons  |
| Import Remittance Information |
| Reconcile Denied Claims       |
| Reconcile Rejected Claims     |
| Remittance Reports            |
| View Claim History            |
|                               |

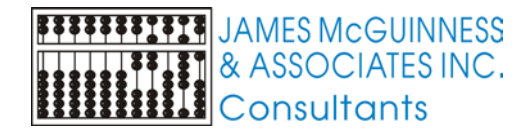

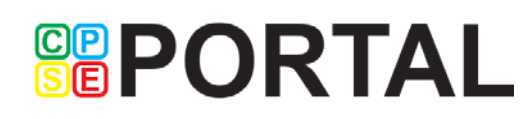

# Voiding / Adjusting a claim

Using claim history for child screen, right click a claim and menu will appear to void or adjust an existing claim

| MSB Claim History For Child |                                          |      |    |          |       |                   |   |         |          |  |  |  |
|-----------------------------|------------------------------------------|------|----|----------|-------|-------------------|---|---------|----------|--|--|--|
| DIAMAND, Hadasa             |                                          |      |    |          |       |                   |   |         |          |  |  |  |
| Filters                     |                                          |      |    |          |       |                   |   |         |          |  |  |  |
| From: 07/01/16 SType: All   |                                          |      |    |          |       |                   |   |         |          |  |  |  |
|                             | To: 06/30/17 - Enrollment: All           |      |    |          |       |                   |   |         |          |  |  |  |
|                             |                                          |      |    |          |       |                   |   |         |          |  |  |  |
|                             | Source Type Svc Svc. Date CPT Code Units |      |    |          |       |                   |   |         | Amt Paic |  |  |  |
|                             | MSB                                      | CBRS | ST | 07/05/16 | 92507 | 2024              | 1 | \$50.57 | \$50.5   |  |  |  |
|                             | MSB                                      | CBRS | PT | 07/05/16 | 97110 | 2074              | 2 | \$44.38 | \$44.3   |  |  |  |
|                             | MSB                                      | CBRS | ST | 07/06/16 | 92507 | 2024              | 1 | \$50.57 | \$50.5   |  |  |  |
|                             | MSB                                      | CBRS | PT | 07/06/16 | Vo    | Void              |   |         |          |  |  |  |
|                             | MSB                                      | CBRS | OT | 07/07/16 | 0     | \$23.9            |   |         |          |  |  |  |
|                             | MSB                                      | CBRS | OT | 07/07/16 |       | Create Adjustment |   |         |          |  |  |  |
|                             | MSB                                      | CBRS | ST | 07/12/16 | 92507 | 2024              | 1 | \$50.57 | \$50.5   |  |  |  |

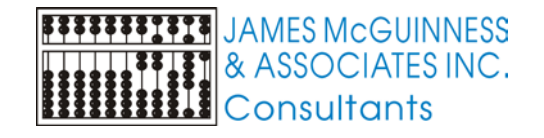

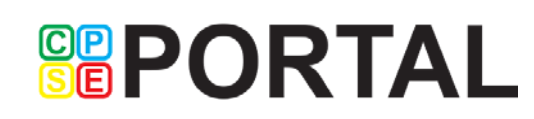

## Submitted Claim Batch Details

Batch Details

- Open the claim batch listing screen
- Double click a row of a submitted batch

| D 2 Pre&diudication Completed          |                                                                          |          |            |                |                      | Pre Adjudication Results |           |          |              | Adjudicate   | Adjudicated Results |       |           |      |
|----------------------------------------|--------------------------------------------------------------------------|----------|------------|----------------|----------------------|--------------------------|-----------|----------|--------------|--------------|---------------------|-------|-----------|------|
| a reagancation completed               |                                                                          |          |            |                | # of Claims: Amount: |                          |           |          |              | #_of Claims: |                     |       | iunt      |      |
|                                        | Criteria 03/01/2016 - 06/30/2016 RS,CBRS,EVAL                            |          |            |                |                      | S                        | ubmitted: | 4999     | \$202,626.85 |              | Paid:               | 2357  | \$90,086  | .30  |
| Description: MarJun 2016               |                                                                          |          |            |                |                      |                          | Rejected: | 0        | \$0.00       |              | Denied:             | 21    | \$21      | .00  |
| # of Claims: 4999 Amount: \$202,626,85 |                                                                          |          |            |                |                      |                          |           | 4999     | \$202,626.85 | F            | ending:             | 2621  | \$111,923 | 0.03 |
| Cucle: 2072                            |                                                                          |          |            |                |                      |                          | iccopica. | 1 1      |              |              | chaing. j           |       |           | _    |
|                                        |                                                                          |          |            |                |                      |                          |           |          |              |              |                     |       |           |      |
|                                        |                                                                          |          |            |                |                      |                          |           |          |              |              |                     |       |           |      |
| A                                      | All Claims Summary of Problem Claims Rejected Claims Paid Denied Pending |          |            |                |                      |                          |           |          |              |              |                     |       |           |      |
|                                        |                                                                          |          |            |                |                      |                          |           |          |              |              |                     | For   | ol        |      |
|                                        |                                                                          |          |            |                |                      |                          |           |          |              |              |                     |       | .01       |      |
|                                        |                                                                          |          |            |                | Al                   | Claims In                | Batch     |          |              |              |                     |       |           |      |
|                                        | L                                                                        | ast Name | First Name | DOB            | ESID                 | Туре                     | RS        | CIN      | Svc Date     | Claim Type   | TCN                 | 1     | CPTCode   | L    |
|                                        | AGRIF                                                                    | PINA     | Theresa    | 02/14/12       | CBRS1516W00177       | 94 CBRS                  | OT        | FE60059S | 03/03/16     | ORIGINAL     |                     |       | 97530     |      |
|                                        | AGRIF                                                                    | PINA     | Theresa    | 02/14/12       | CBRS1516W00177       | 94 CBRS                  | OT        | FE60059S | 03/03/16     | ORIGINAL     |                     |       | 97533     |      |
|                                        | AGRIPPINA Theresa                                                        |          | Theresa    | 02/14/12       | CBRS1516W00177       | 94 CBRS                  | OT        | FE60059S | 03/07/16     | ORIGINAL     |                     |       | 97530     |      |
|                                        | AGRIPPINA                                                                |          | Theresa    | 02/14/12       | CBRS1516W00177       | 94 CBRS                  | OT        | FE60059S | 03/10/16     | ORIGINAL     |                     |       | 97530     |      |
|                                        | AGBIPPINA T                                                              |          | Theresa    | 02/14/12       | CBRS1516W00177       | 94 CBRS                  | OT        | FE60059S | 03/17/16     | ORIGINAL     |                     |       | 97530     |      |
|                                        | AGRIPPINA Theresa                                                        |          | Theresa    | 02/14/12       | CBRS1516W00177       | 94 CBRS                  | OT        | FE60059S | 03/21/16     | ORIGINAL     |                     |       | 97530     |      |
|                                        | AGRIE                                                                    | PINA     | Theresa    | 02/14/12       | CBRS1516W00177       | 94 CBRS                  | OT        | FE60059S | 03/28/16     | ORIGINAL     |                     |       | 97530     |      |
|                                        | AGRIF                                                                    | PINA     | Theresa    | 02/14/12       | CBRS1516W00177       | 95 CBRS                  | OT        | FE60059S | 04/04/16     | ORIGINAL     |                     |       | 97530     |      |
|                                        | AGRIF                                                                    | PINA     | Theresa    | 02/14/12       | CBRS1516W00177       | 95 CBRS                  | OT        | FE60059S | 04/07/16     | ORIGINAL     |                     |       | 97533     |      |
|                                        | AGRIPPINA Theresa                                                        |          | 02/14/12   | CBRS1516W00177 | 95 CBRS              | OT                       | FE60059S  | 04/07/16 | ORIGINAL     |              |                     | 97530 |           |      |
|                                        | AGRIE                                                                    | PINA     | Theresa    | 02/14/12       | CBRS1516W00177       | 95 CBRS                  | OT        | FE60059S | 04/14/16     | ORIGINAL     |                     |       | 97530     |      |
|                                        | AGRIE                                                                    | PINA     | Theresa    | 02/14/12       | CBRS1516W00177       | 95 CBRS                  | OT        | FE60059S | 04/21/16     | ORIGINAL     |                     |       | 97533     | - II |
|                                        | AGRIF                                                                    | PINA     | Theresa    | 02/14/12       | CBRS1516W00177       | 95 CBRS                  | OT        | FE60059S | 04/21/16     | ORIGINAL     |                     |       | 97530     |      |
|                                        | AGRIF                                                                    | PINA     | Theresa    | 02/14/12       | CBRS1516W00177       | 96 CBRS                  | ST        | FE60059S | 03/01/16     | ORIGINAL     |                     |       | 92507     |      |
|                                        | AGRIPPINA Theresa                                                        |          | 02/14/12   | CBRS1516W00177 | 96 CBRS              | ST                       | FE60059S  | 03/02/16 | ORIGINAL     |              |                     | 92507 |           |      |
|                                        | AGRIF                                                                    | PINA     | Theresa    | 02/14/12       | CBRS1516W00177       | 96 CBRS                  | ST        | FE60059S | 03/03/16     | ORIGINAL     |                     |       | 92507     |      |
| •                                      |                                                                          |          |            |                |                      |                          |           |          |              |              |                     |       |           |      |
|                                        |                                                                          |          |            |                |                      |                          |           |          |              |              |                     |       |           |      |

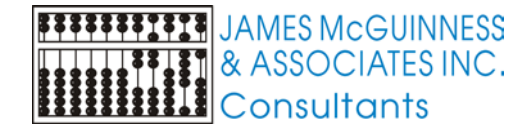

28